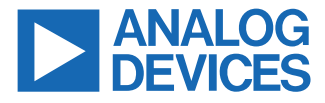

#### Evaluating the ADMV4630 14.0 GHz to 14.5 GHz, SATCOM, Ku-Band Upconverter

#### **FEATURES**

- Fully featured evaluation board for the ADMV4630
- ▶ On-board SDP-S connector for SPI control
- Simplified power-up with on-board LDO regulators
- ▶ 5 V operation
- ▶ ACE software interface for SPI control

#### **EVALUATION KIT CONTENTS**

- ► EVAL-ADMV4630Z evaluation board
- ▶ Mini USB to USB cable
- ► SDP-S controller board

#### **EQUIPMENT NEEDED**

- ▶ 5 V dc power supply
- ▶ DC clips
- ▶ RF signal generator
- ▶ Spectrum analyzer
- ▶ Power supply cables, 2.92 mm coaxial cables
- ▶ PC for ACE software

#### **DOCUMENTS NEEDED**

► ADMV4630 data sheet

#### **EVALUATION BOARD PHOTOGRAPH**

#### SOFTWARE NEEDED

- ACE software
- ADMV4630 plugins

#### **GENERAL DESCRIPTION**

The evaluation board incorporates the ADMV4630, low dropout (LDO) regulators, and the EVAL-SDP-CS1Z (SDP-S) controller board to allow simplified, efficient evaluation of the ADMV4630. The SDP-S controller board allows the configuration of the ADMV4630 register map through the Analysis, Control, Evaluation (ACE) software. The LDO regulators allow the EVAL-ADMV4630Z to be powered by a 5 V single supply.

The ADMV4630 is a Ku-band upconverter optimized for various satellite communication (SATCOM) user terminals operating in the 14.0 GHz to 14.5 GHz frequency range. The ADMV4630 upconverter comes in a compact, thermally enhanced, 6 mm × 6 mm, 40-lead frame chip scale package (LFCSP). The ADMV4630 operates over the  $-40^{\circ}$ C to  $+85^{\circ}$ C case temperature range.

For full details on the ADMV4630, see the ADMV4630 data sheet, which must be consulted in conjunction with this user guide when using the EVAL-ADMV4630Z.

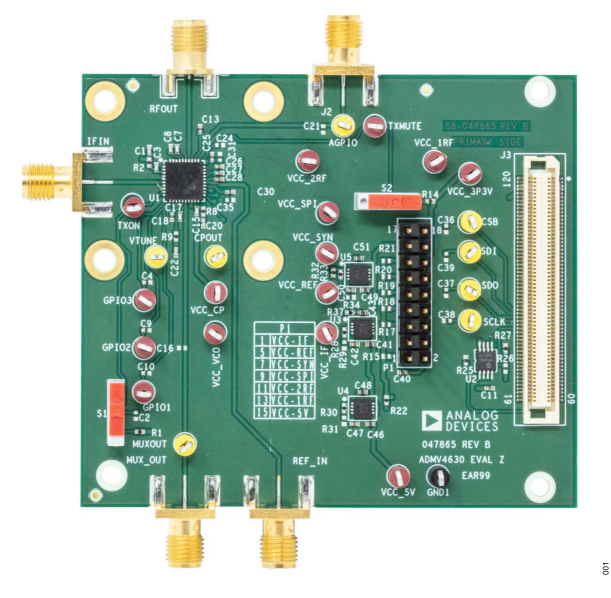

Figure 1.

## TABLE OF CONTENTS

| Features                              | 1 |
|---------------------------------------|---|
| Evaluation Kit Contents               | 1 |
| Equipment Needed                      | 1 |
| Documents Needed                      | 1 |
| Software Needed                       | 1 |
| General Description                   | 1 |
| Evaluation Board Photograph           | 1 |
| Evaluation Board Hardware             | 3 |
| Evaluation Board Software Quick Start |   |
| Procedures                            | 4 |
|                                       |   |

| Installing the ACE Software and ADMV4630 |    |
|------------------------------------------|----|
| Plugins and Drivers                      | 4  |
| Configuring the Board                    | 4  |
| ADMV4630 Block Diagram and Functions     | 6  |
| Evaluation Board Schematics              | .8 |
| Ordering Information1                    | 0  |
| Bill of Materials1                       | 0  |
| Notes1                                   | 1  |

#### **REVISION HISTORY**

#### 7/2022—Revision A: Initial Version

| ••••••••••••••••••••••••••••••••••••••• | <br> | ••••••••••••••••••••••••••••••••••••••• |
|-----------------------------------------|------|-----------------------------------------|

### **EVALUATION BOARD HARDWARE**

The EVAL-ADMV4630Z comes with an on-board ADMV4630 chip. When evaluating the ADMV4630 device, connect the IF input to an RF signal generator. The EVAL-ADMV4630Z runs on a 5 V dc supply. Connect the 5 V dc supply to the VCC\_5V test point and the ground to the GND1 test point.

Figure 2 shows the block diagram of the EVAL-ADMV4630Z lab bench setup.

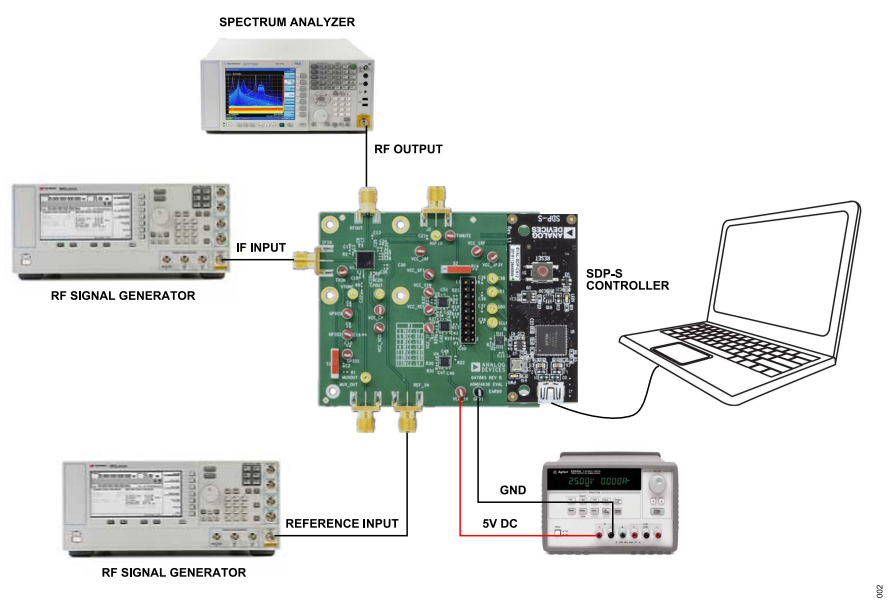

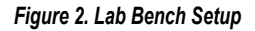

#### **EVALUATION BOARD SOFTWARE QUICK START PROCEDURES**

# INSTALLING THE ACE SOFTWARE AND ADMV4630 PLUGINS AND DRIVERS

The EVAL-ADMV4630Z software uses the Analog Devices, Inc., ACE software. Ensure that the ACE software is installed before setting up or using the EVAL-ADMV4630Z. For instructions on how to install and use the ACE software, go to www.analog.com/ACE.

If the ACE software has already been installed on the PC, ensure that it is the latest version that is shown on the www.analog.com/ACE page.

 Install the latest version of ACE software. In the ACE Setup window, ensure that the SDP Drivers, LRF Drivers, and .NET 4.8 driver installations are selected as well (see Figure 3), then click Install.

| Choose Components<br>Choose which features of ACE                  | you want to install.                                                                                                    |             |             | ۶      |
|--------------------------------------------------------------------|----------------------------------------------------------------------------------------------------|-------------|-------------|--------|
| Check the components you wa<br>install. Click Install to start the | nt to install and uncheck the component<br>installation.                                                                                                    | s you dor   | l't want to |        |
| Select components to install:                                      | ♥         PreRequisites           ♥         SDP Drivers           ♥         LRF Drivers           ♥         J.NET 4.8           ♥         Visual C++ Redistributable | e for Visua | al Studio : | *<br>* |
| Space required: 4.7 GB                                             | Description<br>Position your mouse over a compone<br>description.                                                                                                    | nt to see   | its         |        |
|                                                                    |                                                                                                    |             |             |        |

Figure 3. Drivers to Install with ACE Software

004

- 2. The EVAL-ADMV4630Z plugin can be downloaded and installed from the ACE plugin manager.
- When the software and driver installations are finished, open the ACE software and the EVAL-ADMV4630Z plugin appears (see Figure 4).

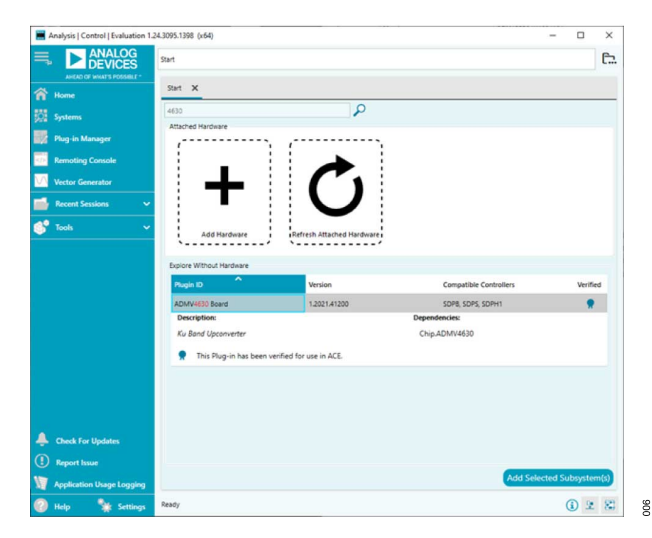

Figure 4. EVAL-ADMV4630Z Plugin Window

#### **CONFIGURING THE BOARD**

To set up the EVAL-ADMV4630Z, take the following steps:

- 1. Connect the SDP controller board to the J3 connectors on the EVAL-ADMV4630Z.
- 2. Connect the USB cable to the PC and then to the SDP-S controller board.
- Connect the 5 V clip lead on the power supply to the red VCC\_5V test point on the EVAL-ADMV4630Z, and connect the GND clip lead on the power supply to the black GND1 test point. The power supply current limiting must be set to approximately 600 mA.
- Open the ACE software. The ADMV4630 Board plugin appears in the Attached Hardware section. Double-click the EVAL-ADMV4630Z plugin. The ADMV4630 Board tab opens (see Figure 5).
- Click off the Poll Device button and double-click the ADMV4630 button (see Figure 5).

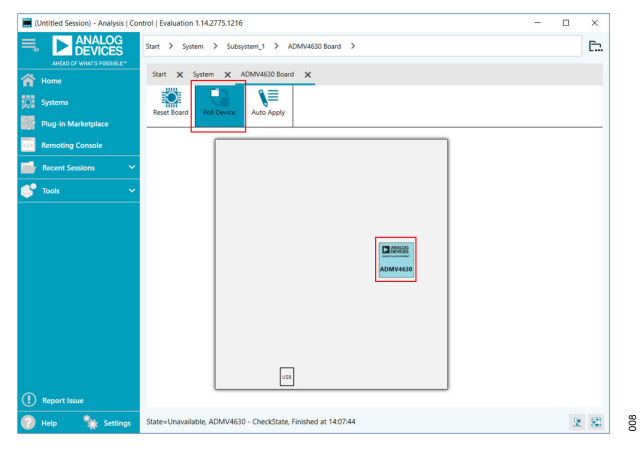

Figure 5. ADMV4630 Board Tab

6. The ADMV4630 block diagram appears (see Figure 6).

#### **EVALUATION BOARD SOFTWARE QUICK START PROCEDURES**

 Click the Initialization & Optimization button in the ADMV4630 block diagram to initialize the device before operation.

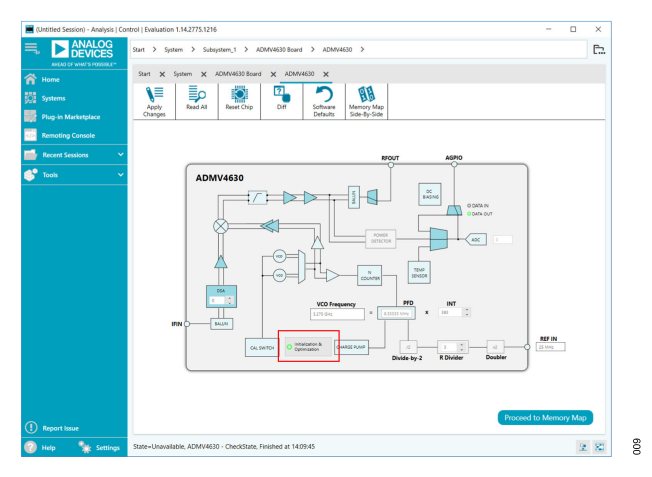

Figure 6. ADMV4630 Block Diagram in the ACE Software

- **8.** To set up the RF, use the following settings and measure the output at the EVAL-ADMV4630Z RFOUT port:
  - REF\_IN port: reference frequency = 25 MHz, 4 dBm, and dc block is needed.
  - ▶ IF input: IF frequency = 4.1 GHz, -30 dBm.
  - The gain is at minimum attenuation. Note that the chip temperature is higher than 25°C for the reference frequency and IF frequency conditions and there is part to part variation. The gain may be lower than the typical specifications in the ADMV4630 data sheet.

#### ADMV4630 BLOCK DIAGRAM AND FUNCTIONS

The ADMV4630 block diagram user interface with labels is shown in Figure 7, and Table 1 describes the functionality of each block.

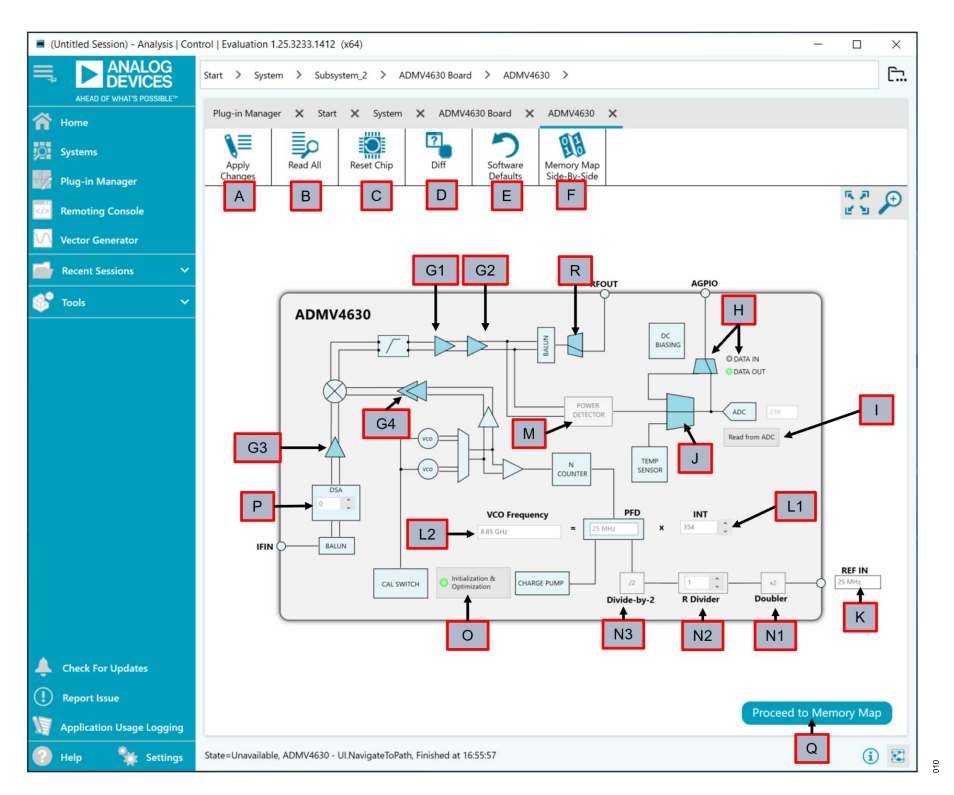

Figure 7. ADMV4630 Block Diagram with Labels

| Label | Function                                                                                                    |
|-------|----------------------------------------------------------------------------------------------------|
| A     | Click Apply Changes to apply all register values to the device. If Auto Apply is highlighted in the ADMV4630 Board tab, then the Apply Changes feature continuously runs every few seconds, and does not need to be clicked to apply or read back the block diagram settings.                                                                                 |
| В     | Click Read All to read back all serial peripheral interface (SPI) registers of the device.                                                                                                    |
| С     | Click Reset Chip to reset the ADMV4630 chip.                                                                                                    |
| D     | Click <b>Diff</b> to show registers that are different on the device.                                                                                                    |
| E     | Click Software Defaults to load the software defaults on to the device, and then click Apply Changes.                                                                                                    |
| F     | Click Memory Map Side-By-Side to open the memory map.                                                                                                    |
| G1    | Click the <b>RF Driver Preamp Enable</b> switch (represented by Label G1) to set the AMPRFPREDRIVER_BIAS_CONTROL bit (Bit 2, Register 0x100). When <b>RF Driver Preamp Enable</b> is highlighted, the AMPRFPREDRIVER_BIAS_CONTROL bit is enabled. When <b>RF Driver Preamp Enable</b> is not highlighted, the AMPRFPREDRIVER_BIAS_CONTROL bit is enabled.     |
| G2    | Click the <b>RF Output Driver Amp Enable</b> switch (represented by Label G2) to set the AMPRFDRIVER_BIAS_CONTROL bit (Bit 3, Register 0x100). When <b>RF Output Driver Amp Enable</b> is highlighted, the AMPRFDRIVER_BIAS_CONTROL bit is enabled. When <b>RF Output Driver Amp Enable</b> is not highlighted, the AMPRFDRIVER_BIAS_CONTROL bit is disabled. |
| G3    | Click the IF Amp Enable switch (represented by Label G3) to set the AMPIF_BIAS_CONTROL bit (Bit 0, Register 0x100). When IF Amp Enable is highlighted, the AMPIF_BIAS_CONTROL bit is enabled. When IF Amp Enable is not highlighted, the AMPIF_BIAS_CONTROL bit is disabled.                                                                                  |
| G4    | Click the LO Amp Enable switch (represented by Label G4) to set the AMPLO_BIAS_CONTROL bit (Bit 1, Register 0x100). When LO Amp Enable is highlighted, the AMPLO_BIAS_CONTROL bit is enabled. When LO Amp Enable is not highlighted, the AMPLO_BIAS_CONTROL bit is disabled.                                                                                  |
| R     | Click the <b>TX Output</b> switch (represented by Label R) to set the TXOUTPUT_SWITCH bit (Bit 4, Register 0x100). When the <b>TX Output</b> switch is set toward the RFOUT output, the TXOUTPUT_SWITCH bit is enabled. Otherwise, the TXOUTPUT_SWITCH bit is disabled.                                                                                       |

#### ADMV4630 BLOCK DIAGRAM AND FUNCTIONS

# Table 1. ADMV4630 Block Diagram Label Functions (See Figure 7) Label Function

| Label | Function                                                                                                    |
|-------|----------------------------------------------------------------------------------------------------|
| Н     | Click the <b>AGPIO</b> switch (represented by Label H) to set the SEL_AGPIO bit (Bit 3, Register 0x301). When the <b>AGPIO</b> switch is set to the right, the SEL_AGPIO bit is disabled and the AGPIO pin is used as data output. When the <b>AGPIO</b> switch is set to the left, the SEL_AGPIO bit is enabled and the AGPIO pin is used as external data input. See the ADMV4630 data sheet for further details. |
| Ι     | ADC blocks. Click Read from ADC to read back ADC values. See the ADMV4630 data sheet for further details.                                                                                                    |
| J     | Click the AMUX switch (represented by Label J) to set the SEL_AMUX bit (Bit[2:0], Register 0x301). There are three options for the AMUX, AGPIO, and power detector and temperature sensor (PTAT). See the ADMV4630 data sheet for further details.                                                                                                    |
| K     | Enter a value in the <b>REF IN</b> text box to set the reference frequency.                                                                                                    |
| L1    | Use the INT scroll to choose a value, or enter a value in the text box to set the 16-bit integer value (Register 0x200, Register 0x201) of the synthesizer. The VCO Frequency (Label L2) value is calculated based on the INT value. Alternatively, change the VCO Frequency to calculate the INT value.                                                                                                    |
| L2    | Enter a value in the VCO Frequency text box to set the VCO frequency. The INT value is calculated based on the VCO Frequency value. Alternatively, change the INT value to calculate the VCO Frequency value.                                                                                                    |
| М     | Click <b>POWER DETECTOR</b> to set the DET_BIAS_CONTROL bit (Bit 5, Register 0x100). When <b>POWER DETECTOR</b> is highlighted, the DET_BIAS_CONTROL bit is enabled. When <b>POWER DETECTOR</b> is not highlighted, the DET_BIAS_CONTROL bit is disabled.                                                                                                    |
| N1    | Click the <b>Doubler</b> switch to set the DOUBLER_EN bit (Bit 3, Register 0x20E). When the <b>Doubler Enable</b> switch is highlighted, the DOUBLER_EN bit is enabled. When the <b>Doubler Enable</b> switch is not highlighted, the DOUBLER_EN bit is disabled.                                                                                                    |
| N2    | Use the <b>R Divider</b> scroll to choose a value, or enter a value in the text box to change the reference divider value (Bit[4:0], Register 0x20C).                                                                                                    |
| N3    | Click <b>Divide-by-2</b> to set the RDIV2_EN bit (Bit 0, Register 0x20E). When <b>Divide-by-2</b> is highlighted, the RDIV2_EN bit is enabled. When <b>Divide-by-2</b> is not highlighted, the RDIV2_EN bit is disabled.                                                                                                    |
| 0     | Click Initialization & Optimization to initialize and lock the PLL.                                                                                                    |
| P     | Use the DSA scroll to choose a value, or enter a value to set the SEL_DSA_ATTEN bit (Bit[4:0], Register 0x300).                                                                                                    |
| Q     | Click Proceed to Memory Map to open the ADMV4630 memory map (see Figure 8).                                                                                                    |

| 📕 (Untitled Session) - Analysis   Control   Evaluation 1.25.3233.1412 (x64) - 🗆 X |                           |      |        |                     |                                          |           |                |                |            |            |                 |     |
|-----------------------------------------------------------------------------------|---------------------------|------|--------|---------------------|------------------------------------------|-----------|----------------|----------------|------------|------------|-----------------|-----|
| Ę                                                                                 | ANALOG<br>DEVICES         | Star | t >    | System > Su         | ibsystem_1 > ADMV4630 Board              | > ADM     | v4630 ≻ ADMV4  | 630 Memory Map |            |            |                 | Ē., |
| ř                                                                                 | Home                      | P    | lug-in | Manager 🗙 S         | tart 🗙 System 🗙 ADMV4630                 | Board     | × ADMV4630     | ADMV4630 N     | lemory Map | ×          |                 |     |
|                                                                                   | Systems                   |      | 8      |                     |                                          | O         | 2              | う              | <b>D</b>   | •          | Show            |     |
| 2                                                                                 | Plug-in Manager           |      | Chang  | y Apply<br>Selected | Read All Read Selected                   | eset Unip | Dim            | Defaults       | Export     | Import     | Side-By-Side    | _   |
|                                                                                   | Remoting Console          | ſ    |        | N'S                 |                                          |           |                |                |            |            |                 |     |
| Δ                                                                                 | Vector Generator          |      | í.     | Address (Hex)       | Name                                     | т         | Register Map T | Side Effects T | Modified T | Data (Hex) | Data (Binary)   |     |
| ł                                                                                 | Recent Sessions           |      | +      | 00000000            | SPI_CONFIG_1                             |           | OneWebTx_RegMa |                |            | 00         |                 |     |
| P                                                                                 | Tools 🗸                   |      | +      | 00000004            | Product_ID_L                             |           | OneWebTx_RegMa | ~              |            | 30         | 0 0 1 1 0 0 0 0 |     |
|                                                                                   |                           |      | +      | 00000005            | Product_ID_H                             |           | OneWebTx_RegMa | $\checkmark$   |            | 46         | 0 1 0 0 0 1 1 0 |     |
|                                                                                   |                           |      | +      | 00000100            | BIAS_CONTROL                             |           | OneWebTx_RegMa |                |            | DF         | 1 1 0 1 1 1 1 1 |     |
|                                                                                   |                           |      | +      | 00000101            | MUTE_MASK_CONTROL                        |           | OneWebTx_RegMa |                |            | BF         |                 |     |
|                                                                                   |                           |      | +      | 00000102            | ON_MASK_CONTROL                          |           | OneWebTx_RegMa |                |            | FF         | 1 1 1 1 1 1 1 1 |     |
|                                                                                   |                           |      | +      | 00000103            | MUTE_UNLOCK                              |           | OneWebTx_RegMa |                |            | 01         | 0 0 0 0 0 0 1   |     |
|                                                                                   |                           |      | ÷      | 00000200            | INT_L                                    |           | OneWebTx_RegMa | $\checkmark$   |            | 62         |                 |     |
|                                                                                   |                           |      | +      | 00000201            | INT_H                                    |           | OneWebTx_RegMa | $\checkmark$   |            | 01         |                 |     |
|                                                                                   |                           |      | +      | 00000208            | SYNTH                                    |           | OneWebTx_RegMa |                |            | 01         | 0 0 0 0 0 0 1   |     |
|                                                                                   |                           |      | +      | 0000020C            | R_DIV                                    |           | OneWebTx_RegMa | ~              |            | 01         | 0 0 0 0 0 0 1   |     |
|                                                                                   |                           |      | +      | 0000020E            | REFERENCE                                |           | OneWebTx_RegMa |                |            | 04         | 0 0 0 0 0 1 0 0 |     |
|                                                                                   |                           |      | +      | 00000214            | LOCK_DETECT_CONFIG                       |           | OneWebTx_RegMa |                |            | 48         | 0 1 0 0 1 0 0   |     |
|                                                                                   |                           |      | ÷      | 00000218            | SYNTH_LOCK_TIMEOUT                       |           | OneWebTx_RegMa |                |            | 1F         | 0 0 0 1 1 1 1 1 |     |
|                                                                                   |                           |      | +      | 0000021C            | VCO_TIMEOUT_L                            |           | OneWebTx_RegMa |                |            | 19         | 0 0 0 1 1 0 0 1 |     |
|                                                                                   | Check For Updates         |      | +      | 0000021D            | VCO_TIMEOUT_H                            |           | OneWebTx_RegMa |                |            | 00         | 0 0 0 0 0 0 0 0 |     |
|                                                                                   | Report Issue              |      | +      | 0000021E            | VCO_BAND_DIV                             |           | OneWebTx_RegMa |                |            | 10         | 0 0 0 1 0 0 0   |     |
| ļ                                                                                 | Application Lines Longing |      | +      | 0000022B            | MULTI_FUNC_SYNTH_CTRL_022B               |           | OneWebTx_RegMa |                |            | 09         | 0 0 0 0 1 0 1   |     |
| 5                                                                                 | Help                      | Sta  | te=Un  | available, ADMV463  | 0 - ULNavigateToPath, Finished at 13:37: | .03       |                |                |            |            | ٤               |     |

Figure 8. ADMV4630 Memory Map in the ACE Software

### **EVALUATION BOARD SCHEMATICS**

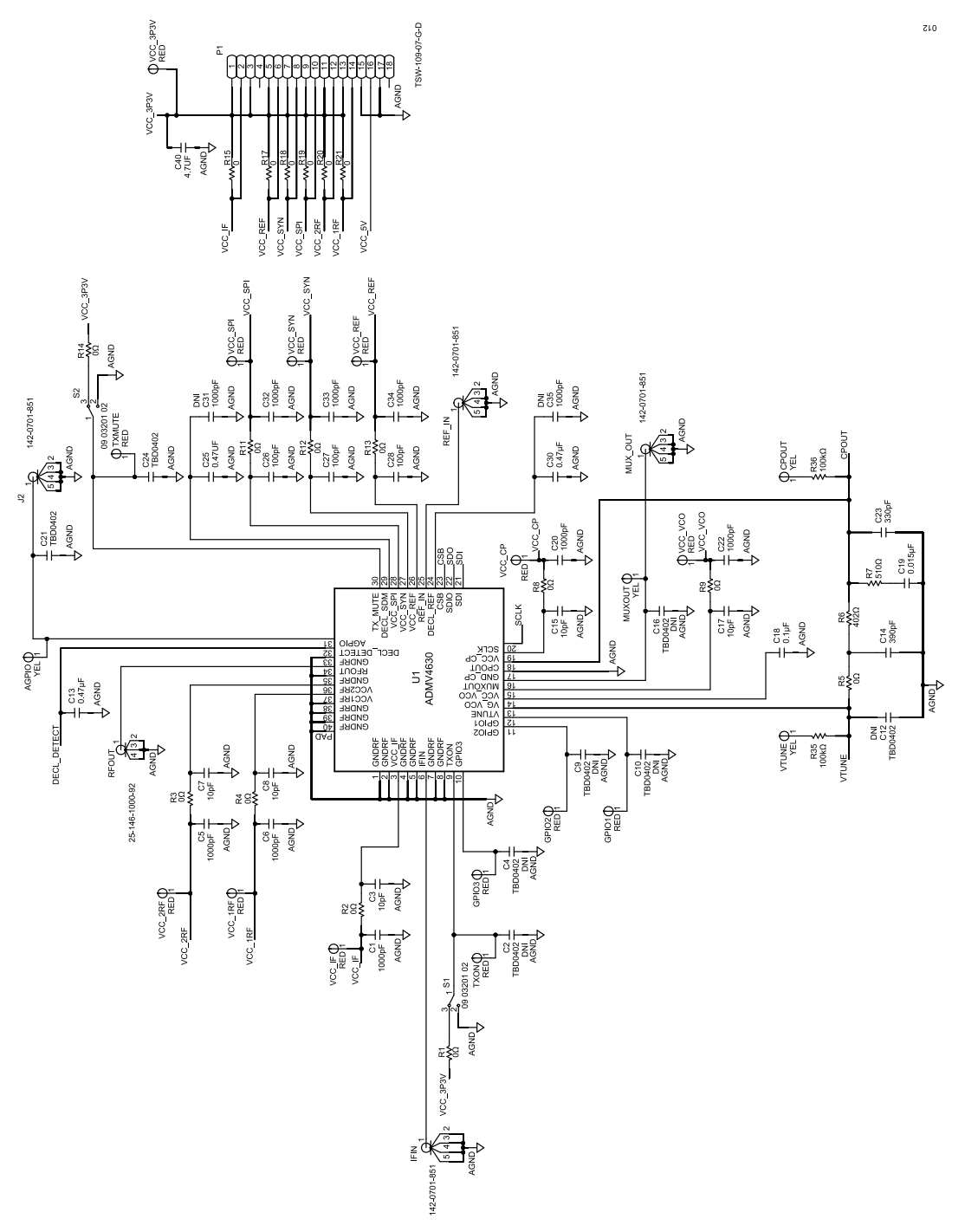

Figure 9. EVAL-ADMV4630Z Schematic, Page 1

### **EVALUATION BOARD SCHEMATICS**

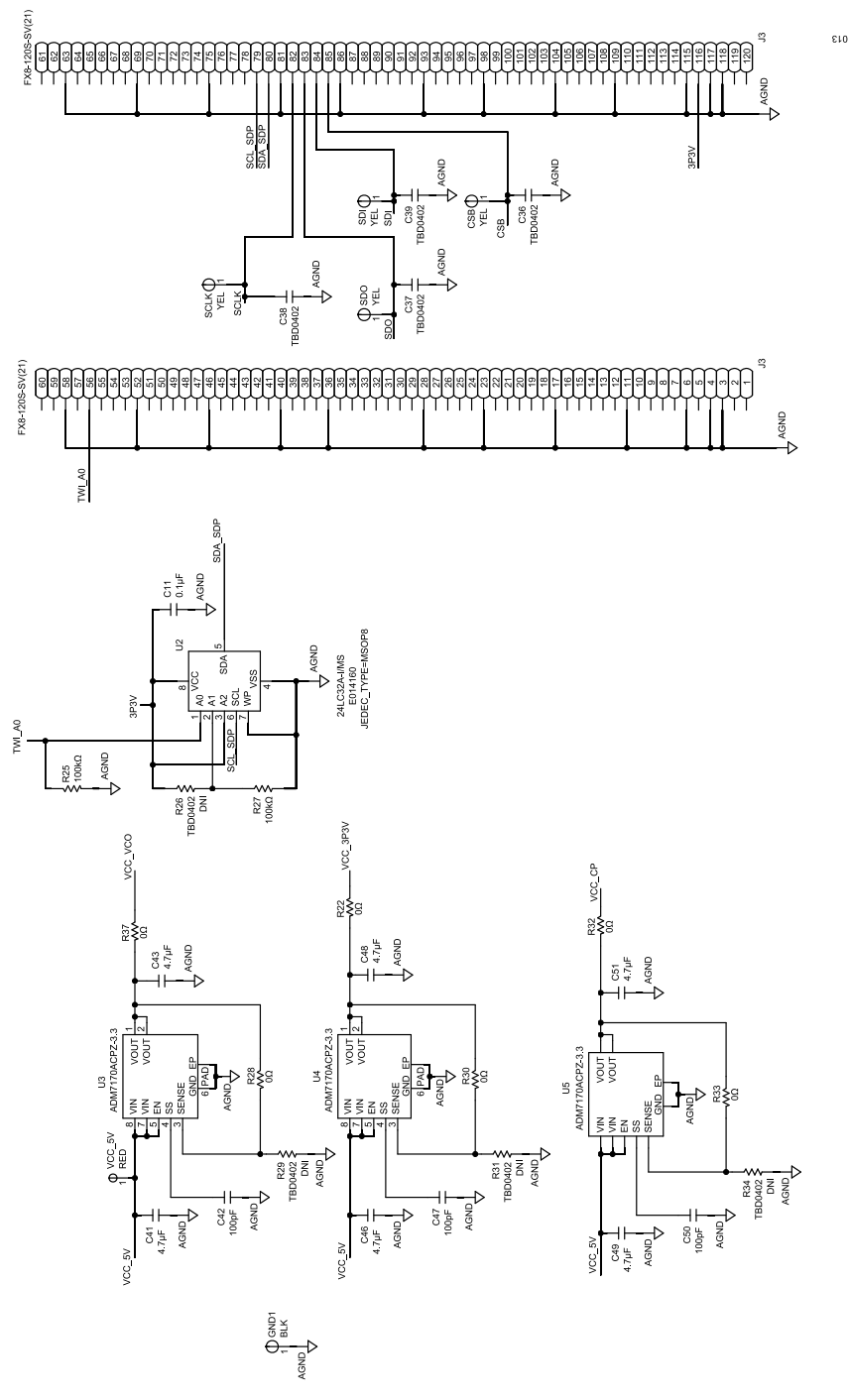

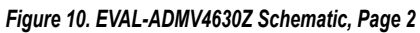

#### **ORDERING INFORMATION**

## **BILL OF MATERIALS**

#### Table 2.

| Qty | Reference Designators                                                                                                    | Description                 | Manufacturer                | Part Number         |
|-----|----------------------------------------------------------------------------------------------------|-----------------------------|-----------------------------|---------------------|
| 8   | AGPIO, CPOUT, CSB, MUXOUT, SCLK, SDI,<br>SDO, VTUNE                                                                                | Test points, yellow         | Components Corporation      | TP-104-01-04        |
| 8   | C1, C5, C6, C20, C22, C32 to C34                                                                                                   | 1000 pF ceramic capacitors  | Murata                      | GRM1555C1H102JA01   |
| 2   | C11, C18                                                                                                    | 0.1 µF ceramic capacitors   | American Technical Ceramics | 530L104KT16T        |
| 3   | C13, C25, C30                                                                                                    | 0.47 µF ceramic capacitors  | Taiyo Yuden                 | UMK105ABJ474KV-F    |
| 1   | C14                                                                                                    | 390 pF ceramic capacitor    | Murata                      | GCM1555C1H391JA16D  |
| 5   | C3, C7, C8, C15, C17                                                                                                    | 10 pF ceramic capacitors    | Yageo                       | CC0402JRNP09BN100   |
| 1   | C19                                                                                                    | 0.015 µF ceramic capacitor  | Murata                      | GCM155R71H153JA55D  |
| 14  | C4, C9, C10, C12, C16, C21, C24, C36 to C39                                                                                        | Do not install              | TBD0402                     | TBD0402             |
| 1   | C23                                                                                                    | 330 pF ceramic capacitor    | Murata                      | GCM1555C1H331JA16D  |
| 6   | C26 to C28, C42, C47, C50                                                                                                    | 100 pF ceramic capacitors   | TDK                         | C1005NP01H101J050BA |
| 7   | C40, C41, C43, C46, C48, C49, C51                                                                                                  | 4.7 µF ceramic capacitors   | Murata                      | GRM155R60J475ME87D  |
| 1   | GND1                                                                                                    | Test point, black           | Components Corporation      | TP-104-01-00        |
| 15  | GPI01, GPI02, GPI03, TXMUTE, TXON,<br>VCC_1RF, VCC_2RF, VCC_3P3V, VCC_5V,<br>VCC_CP, VCC_IF, VCC_REF, VCC_SPI,<br>VCC_SYN, VCC_VCO | Test points, red            | Components Corporation      | TP-104-01-02        |
| 4   | IFIN, J2, MUX_OUT, REF_IN                                                                                                    | SMA connectors              | Johnson                     | 142-0701-851        |
| 1   | J3                                                                                                    | 120-pin connector           | Hirose Electric             | FX8-120S-SV(21)     |
| 1   | P1                                                                                                    | 18-pin connector            | Samtec Inc.                 | TSW-109-07-G-D      |
| 23  | R1 to R5, R8, R9, R11 to R15, R17 to R22, R28, R30, R32, R33, R37                                                                  | $0 \ \Omega$ chip resistors | Panasonic                   | ERJ-2GE0R00X        |
| 2   | R25, R27                                                                                                    | 100 kΩ chip resistors       | Panasonic                   | ERJ-2RKF1003X       |
| 4   | R26, R29, R31, R34                                                                                                    | Do not install              | TBD0402                     | TBD0402             |
| 2   | R35, R36                                                                                                    | 100 kΩ chip resistors       | Vishay                      | CRCW0402100KJNED    |
| 1   | R6                                                                                                    | 402 Ω chip resistor         | Panasonic                   | ERJ-2RKF4020X       |
| 1   | R7                                                                                                    | 510 Ω chip resistor         | Yageo                       | RC0402FR-07510RL    |
| 1   | RFOUT                                                                                                    | 2.92 mm RF connector        | SRI Connector Gage Company  | 25-146-1000-92      |
| 2   | S1, S2                                                                                                    | Switches                    | EAO                         | 09-03-201-02        |
| 1   | U1                                                                                                    | ADMV4630                    | Analog Devices              | ADMV4630BCPZN       |
| 1   | U2                                                                                                    | EEPROM                      | Microchip Technology        | 24LC32A-I/MS        |
| 3   | U3, U4, U5                                                                                                    | LDO regulators              | Analog Devices              | ADM7170ACPZ-3.3-R7  |

#### **ORDERING INFORMATION**

NOTES

#### ESD Caution

ESD (electrostatic discharge) sensitive device. Charged devices and circuit boards can discharge without detection. Although this product features patented or proprietary protection circuitry, damage may occur on devices subjected to high energy ESD. Therefore, proper ESD precautions should be taken to avoid performance degradation or loss of functionality.

#### Legal Terms and Conditions

By using the evaluation board discussed herein (together with any tools, components documentation or support materials, the "Evaluation Board"), you are agreeing to be bound by the terms and conditions set forth below ("Agreement") unless you have purchased the Evaluation Board, in which case the Analog Devices Standard Terms and Conditions of Sale shall govern. Do not use the Evaluation Board until you have read and agreed to the Agreement. Your use of the Evaluation Board shall signify your acceptance of the Agreement. This Agreement is made by and between you ("Customer") and Analog Devices, Inc. ("ADI"), with its principal place of business at Subject to the terms and conditions of the Agreement, ADI hereby grants to Customer a free, limited, personal, temporary, non-exclusive, non-sublicensable, non-transferable license to use the Evaluation Board FOR EVALUATION PURPOSES ONLY. Customer understands and agrees that the Evaluation Board is provided for the sole and exclusive purpose referenced above, and agrees not to use the Evaluation Board for any other purpose. Furthermore, the license granted is expressly made subject to the following additional limitations: Customer shall not (i) rent, lease, display, sell, transfer, assign, sublicense, or distribute the Evaluation Board; and (ii) permit any Third Party to access the Evaluation Board. As used herein, the term "Third Party" includes any entity other than ADI, Customer, their employees, affiliates and in-house consultants. The Evaluation Board is NOT sold to Customer; all rights not expressly granted herein, including ownership of the Evaluation Board, are reserved by ADI. CONFIDENTIALITY. This Agreement and the Evaluation Board shall all be considered the confidential and proprietary information of ADI. Customer may not disclose or transfer any portion of the Evaluation Board to any other party for any reason. Upon discontinuation of use of the Evaluation Board to ADI. ADDITIONAL RESTRICTIONS. Customer may not disassemble, decompile or reverse engineer chips on the Evaluation Board. Customer shall inform ADI of any occurred damages or any modifications or alterations it makes to the Evaluation Board, including but not limited to soldering or any other activity that affects the material content of the Evaluation Board. Modifications to the Evaluation Board must comply with applicable law, including but not limited to the RoHS Directive. TERMINATION. ADI may terminate this Agreement at any time upon giving written notice to Customer. Customer agrees to return to ADI the Evaluation Board at that time. LIMITATION OF LIABILITY. THE EVALUATION BOARD PROVIDED HEREUNDER IS PROVIDED "AS IS" AND ADI MAKES NO WARRANTIES OR REPRESENTATIONS OF ANY KIND WITH RESPECT TO IT. ADI SPECIFICALLY DISCLAIMS ANY REPRESENTATIONS, ENDORSEMENTS, GUARANTEES, OR WARRANTIES, EXPRESS OR IMPLIED, RELATED TO THE EVALUATION BOARD INCLUDING, BUT NOT LIMITED TO, THE IMPLIED WARRANTY OF MERCHANTABILITY, TITLE, FITNESS FOR A PARTICULAR PURPOSE OR NONINFRINGEMENT OF INTELLECTUAL PROPERTY RIGHTS. IN NO EVENT WILL ADI AND ITS LICENSORS BE LIABLE FOR ANY INCIDENTAL, SPECIAL, INDIRECT, OR CONSEQUENTIAL DAMAGES RESULTING FROM CUSTOMER'S POSSESSION OR USE OF THE EVALUATION BOARD, INCLUDING BUT NOT LIMITED TO LOST PROFITS, DELAY COSTS, LABOR COSTS OR LOSS OF GOODWILL. ADI'S TOTAL LIABILITY FROM ANY AND ALL CAUSES SHALL BE LIMITED TO THE AMOUNT OF ONE HUNDRED US DOLLARS (\$100.00). EXPORT. Customer agrees that it will not directly or indirectly export the Evaluation Board to another country, and that it will comply with all applicable United States federal laws and regulations relating to exports. GOVERNING LAW. This Agreement shall be governed by and construed in accordance with the substantive laws of the Commonwealth of Massachusetts (excluding conflict of law rules). Any legal action regarding this Agreement will be heard in the state or federal courts having jurisdiction in Suffolk County, Massachusetts, and Customer hereby submits to the personal jurisdiction and venue of such courts. The United Nations Convention on Contracts for the International Sale of Goods shall not apply to this Agreement and is expressly disclaimed.

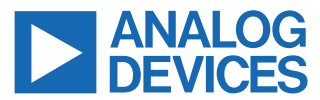

©2022 Analog Devices, Inc. All rights reserved. Trademarks and registered trademarks are the property of their respective owners. One Analog Way, Wilmington, MA 01887-2356, U.S.A.